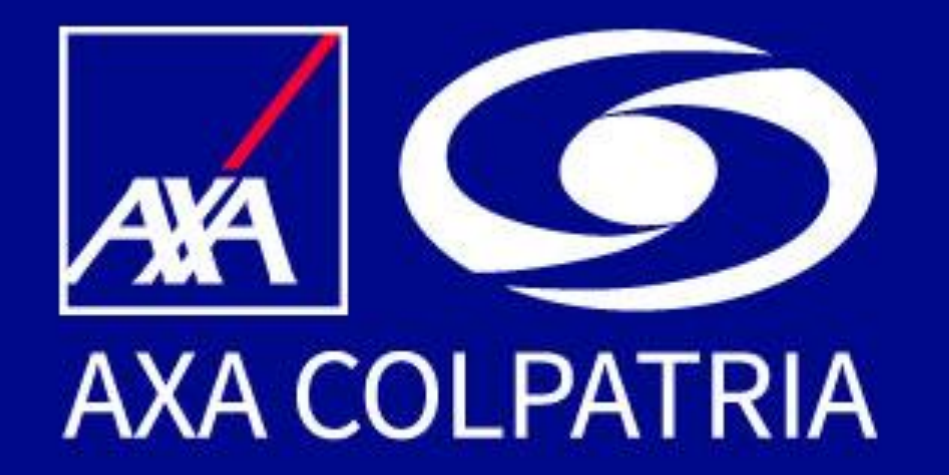

# Restablecimiento de contraseña APP AXA COLPATRIA

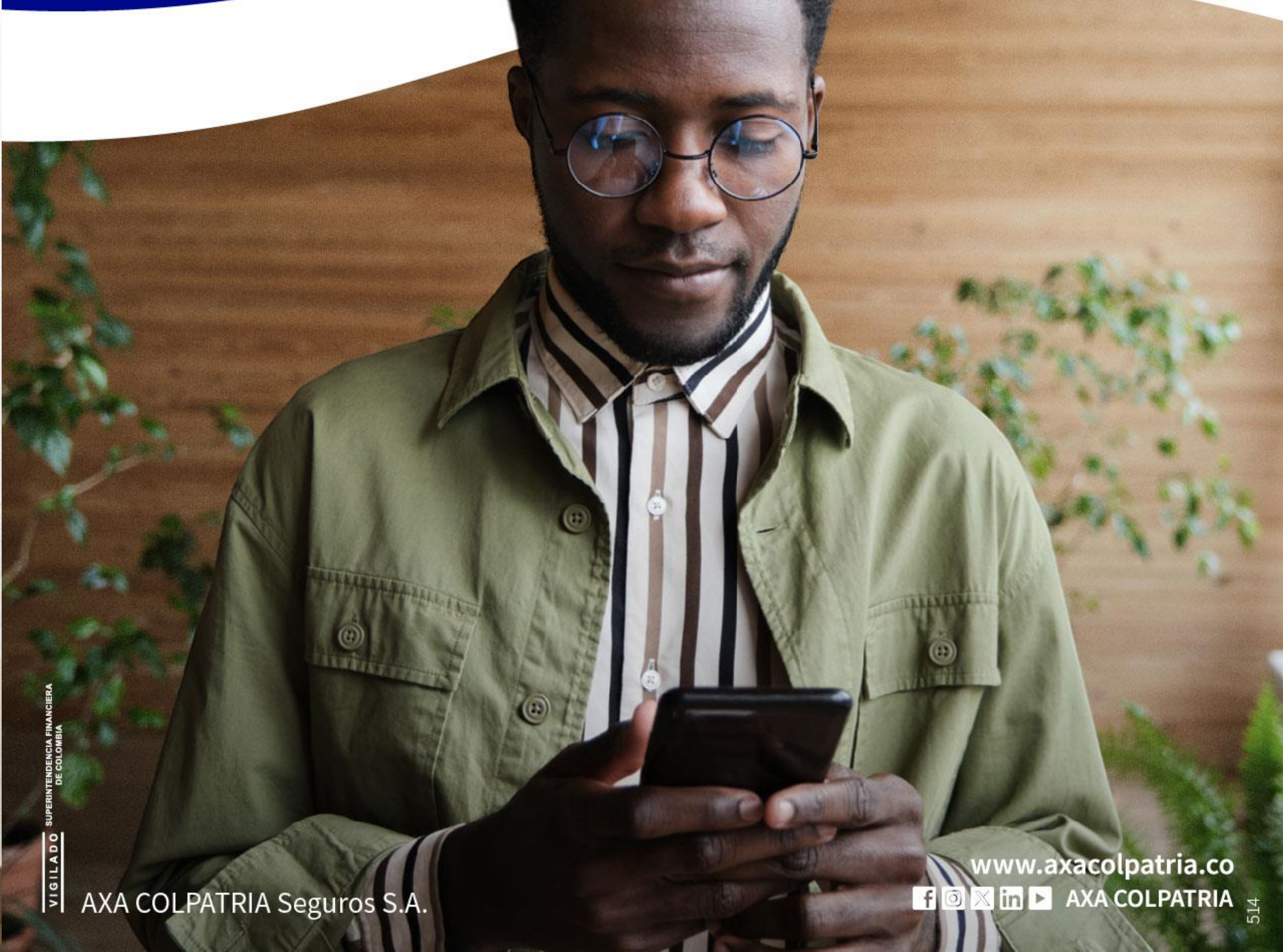

# Restablecimiento de contraseña APP AXA COLPATRIA

Si no recuerdas tu contraseña o deseas cambiarla te invitamos a seleccionar la opción **Olvidé mi contraseña** en la pantalla de inicio de sesión

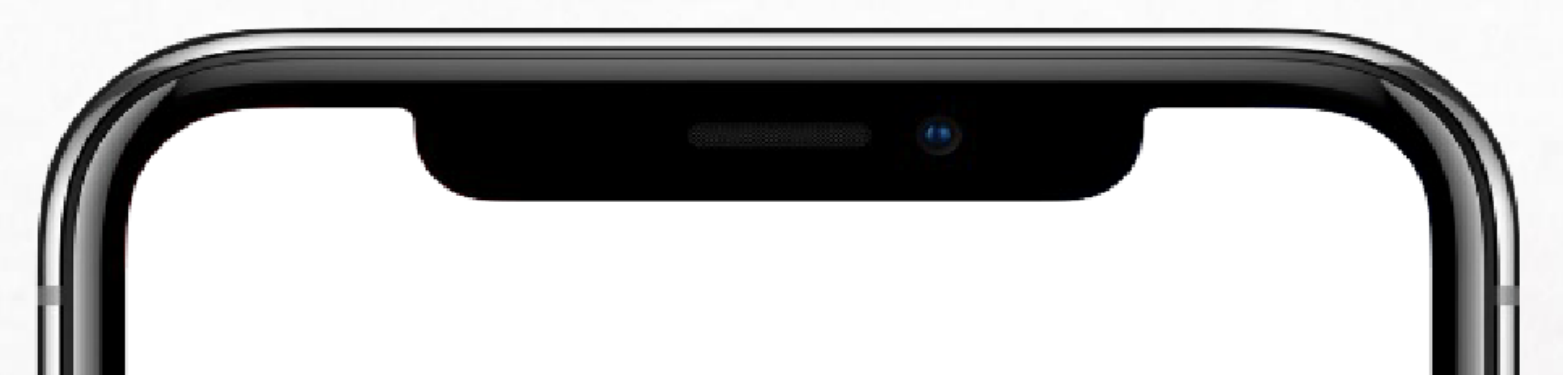

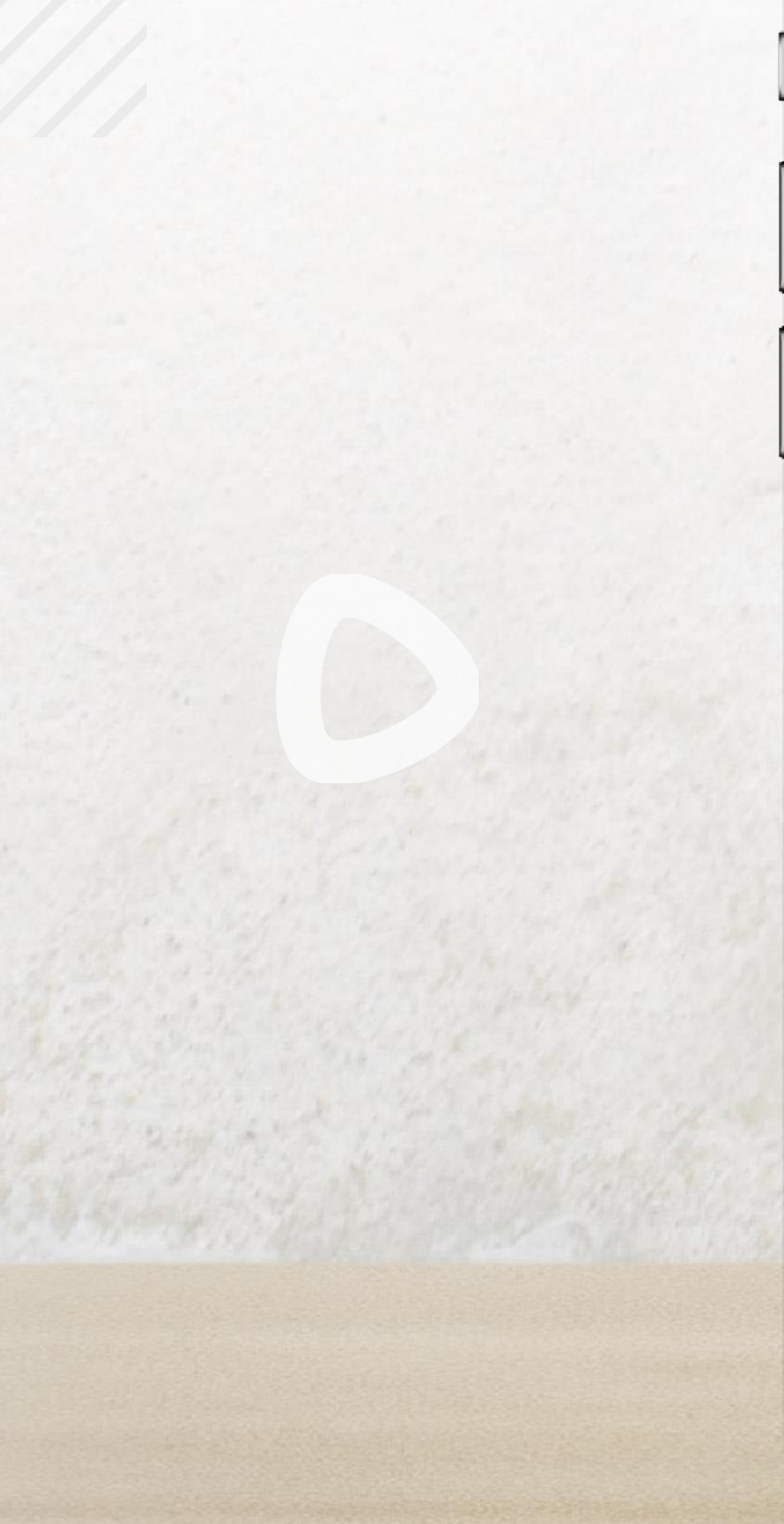

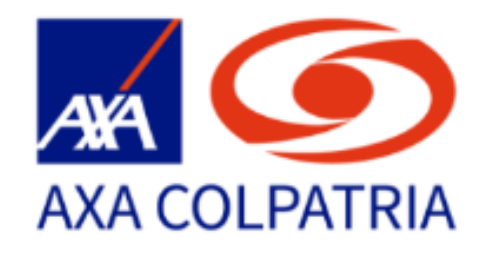

### Inicio de Sesión

Ingresa tus datos para iniciar sesión

#### Usuario

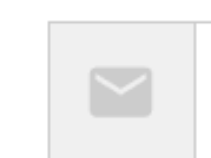

tucorreo@dominio.com

#### Contraseña

Contraseña

#### Olvidé mi contraseña

#### INICIAR SESIÓN

¿Deseas crear una cuenta? Crear cuenta

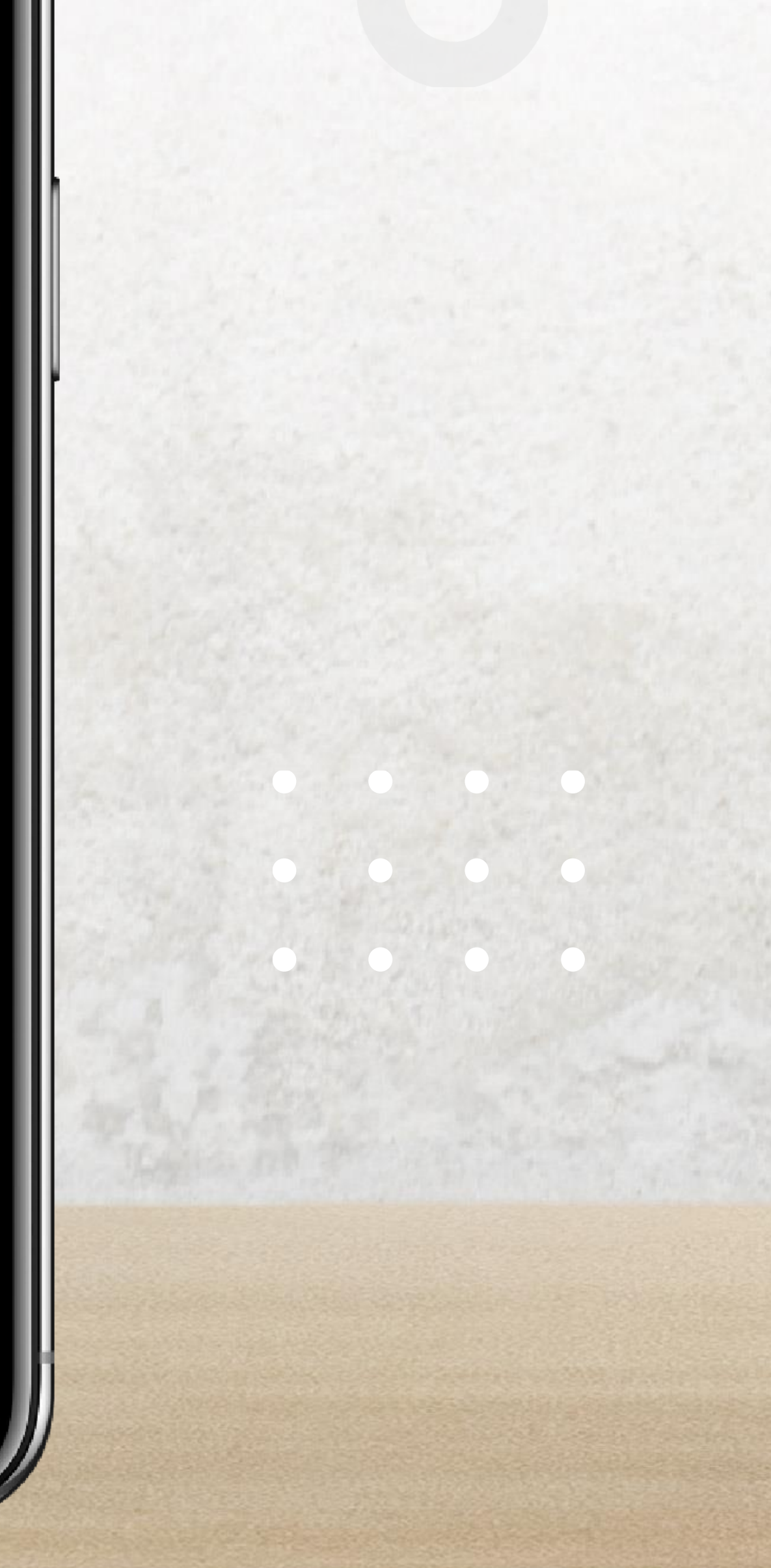

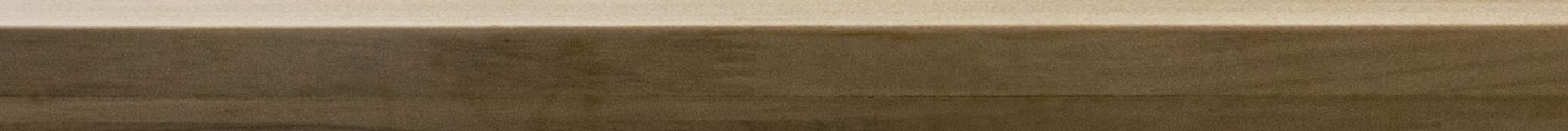

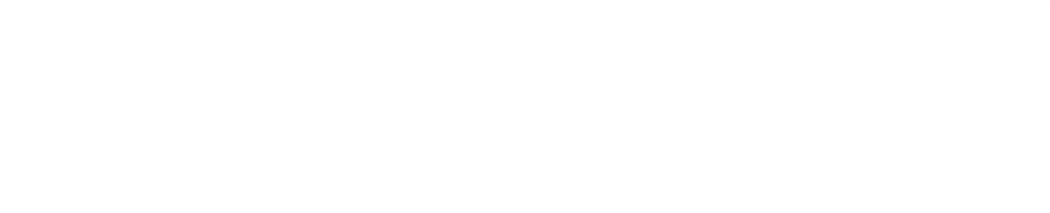

## Ingresa tu tipo y número de documento, el cual deberá estar **sin puntos, sin comas, y sin el número de verificación en caso de ser NIT**.

# Una vez ingresados los datos, selecciona la opción **Cambiar Contraseña.**

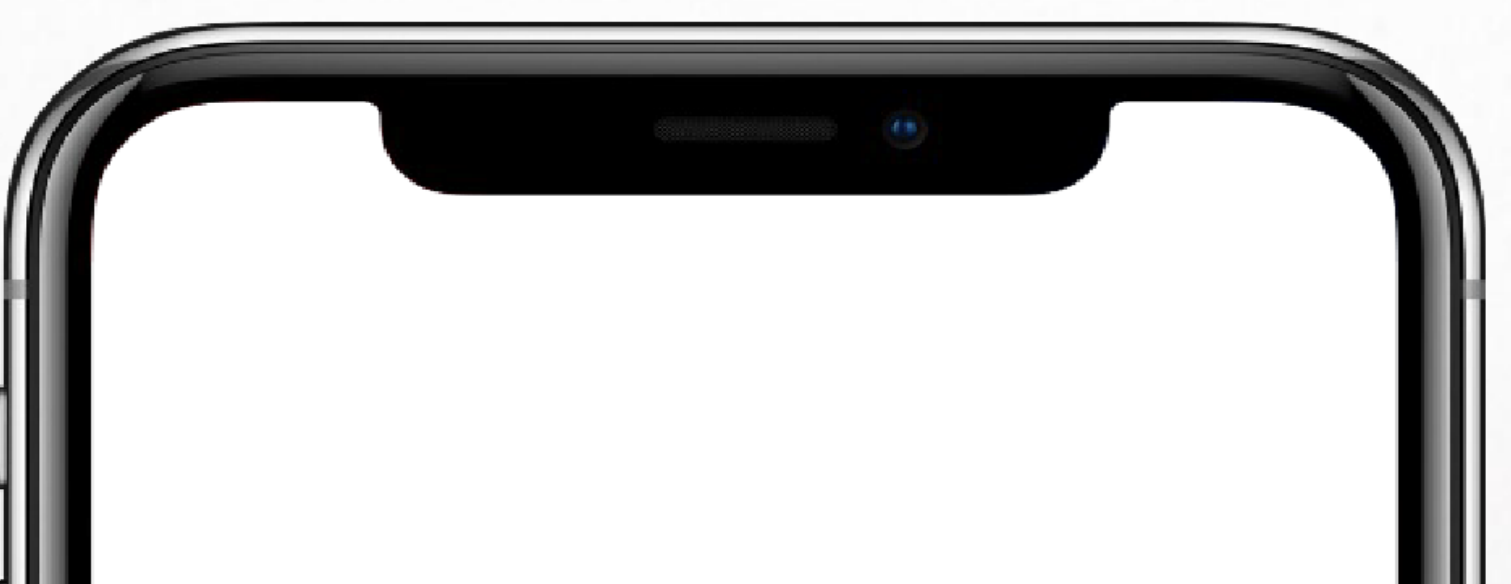

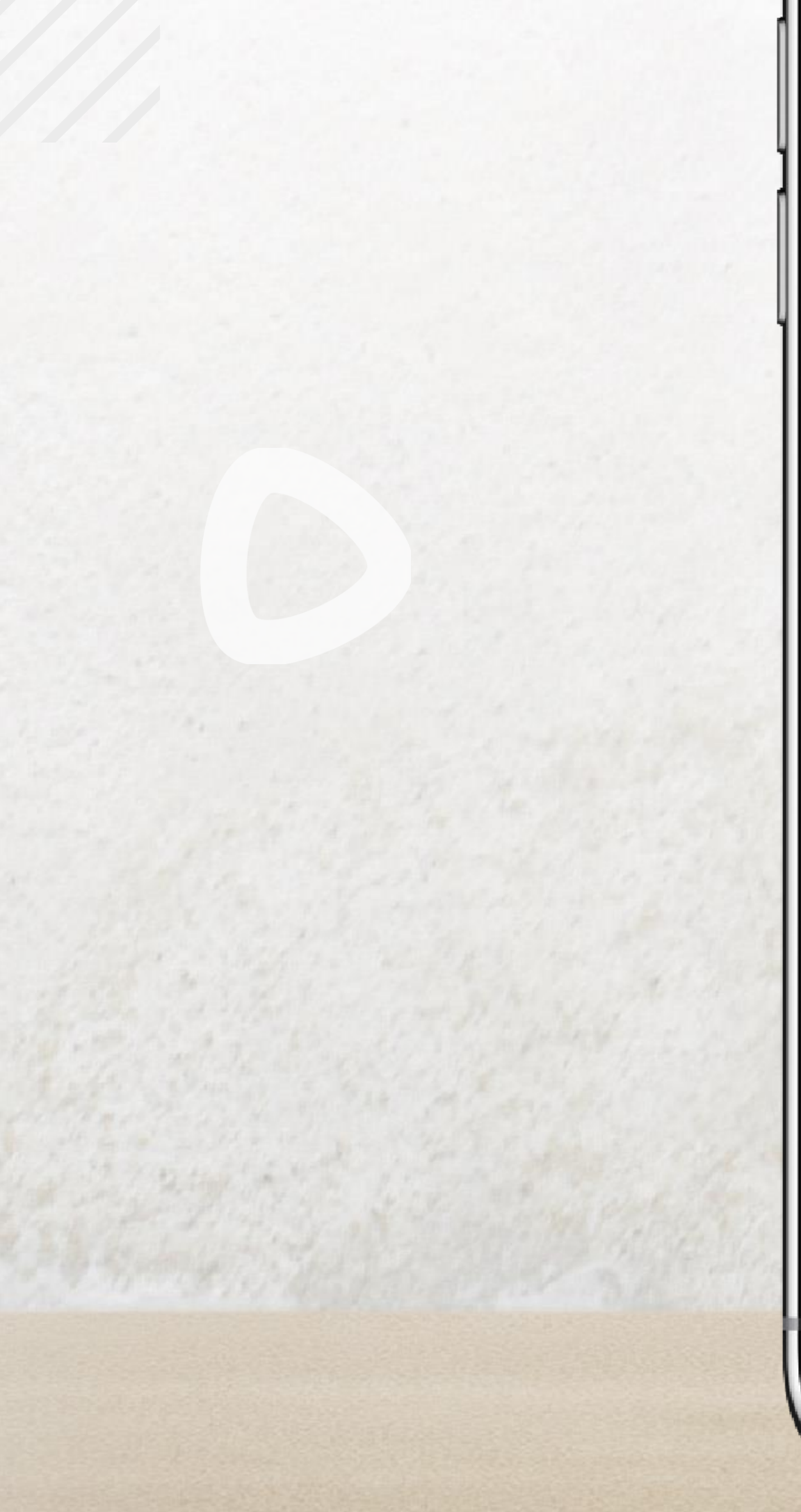

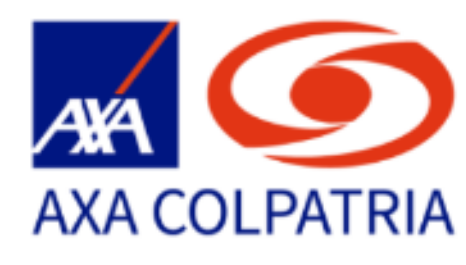

### **Restablecer Contraseña**

Ingresa tus datos para restablecer la contraseña

#### Tipo de documento

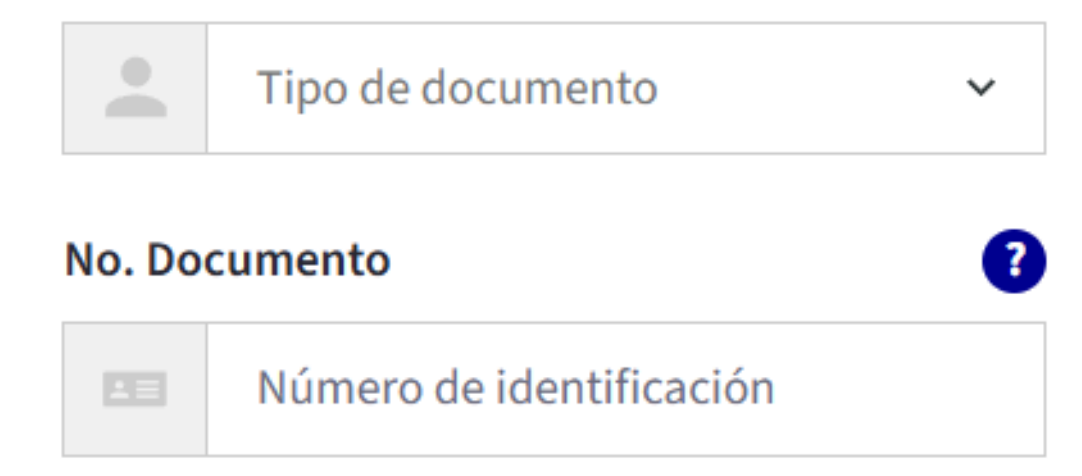

CAMBIAR CONTRASEÑA

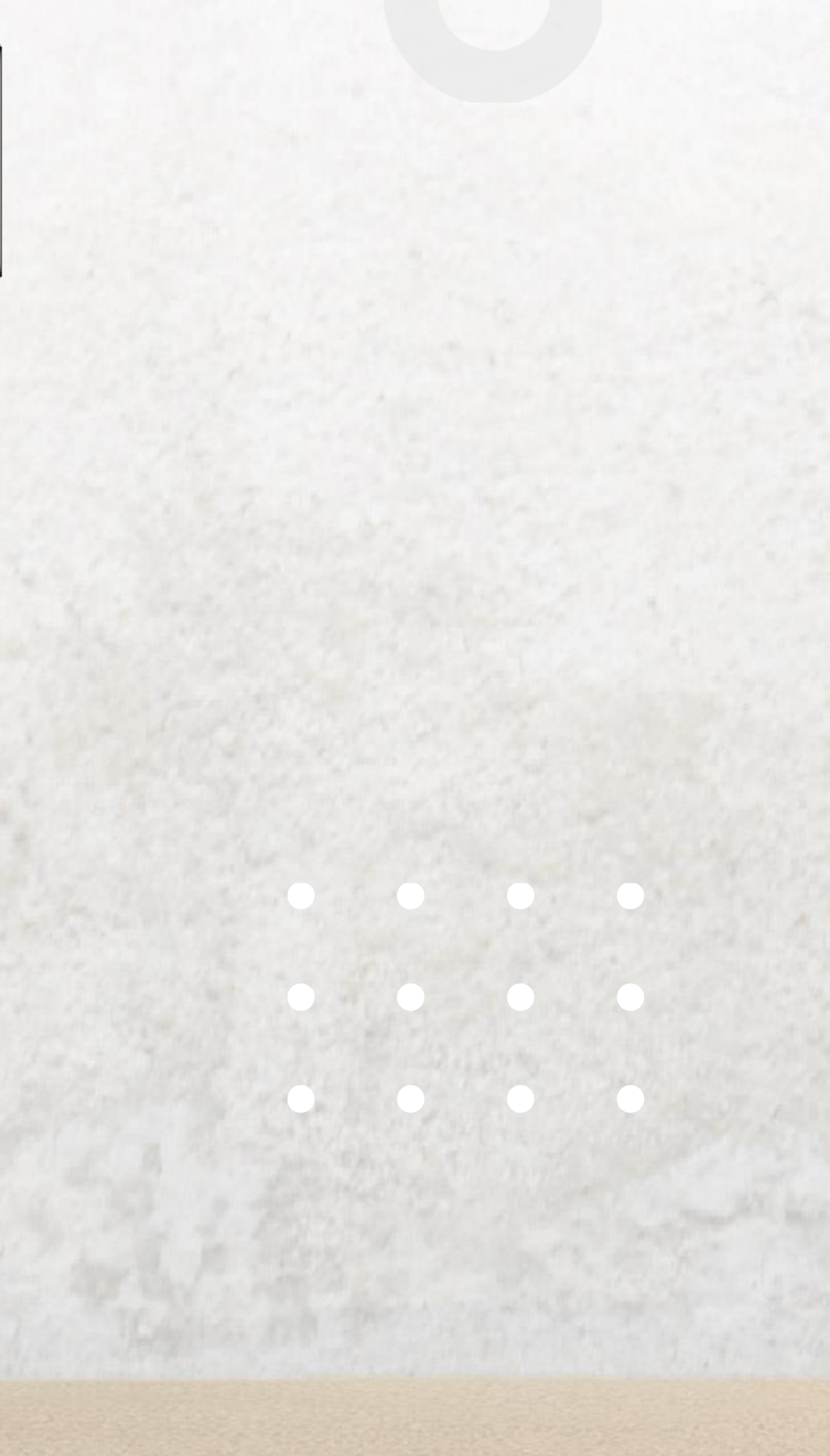

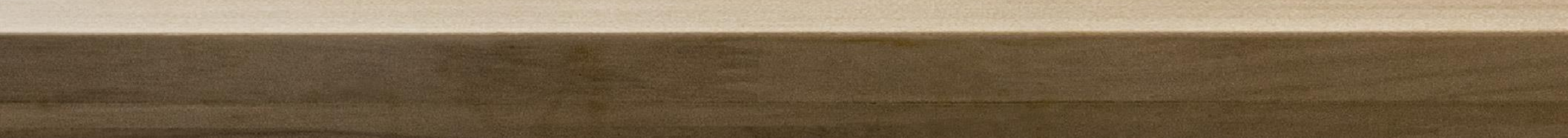

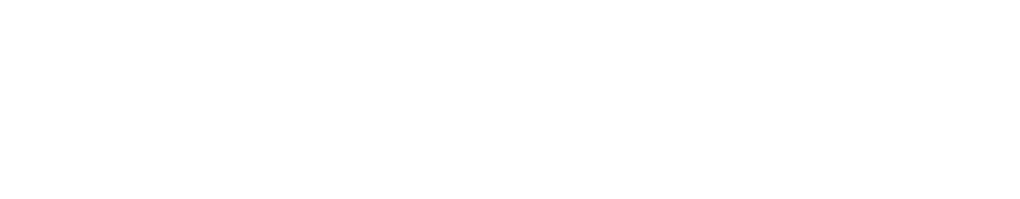

## Necesitamos comprobar tu identidad, por esta razón te enviaremos un código de verificación al canal que selecciones.

# Puedes solicitar el envío del código a tu número celular o correo electrónico.

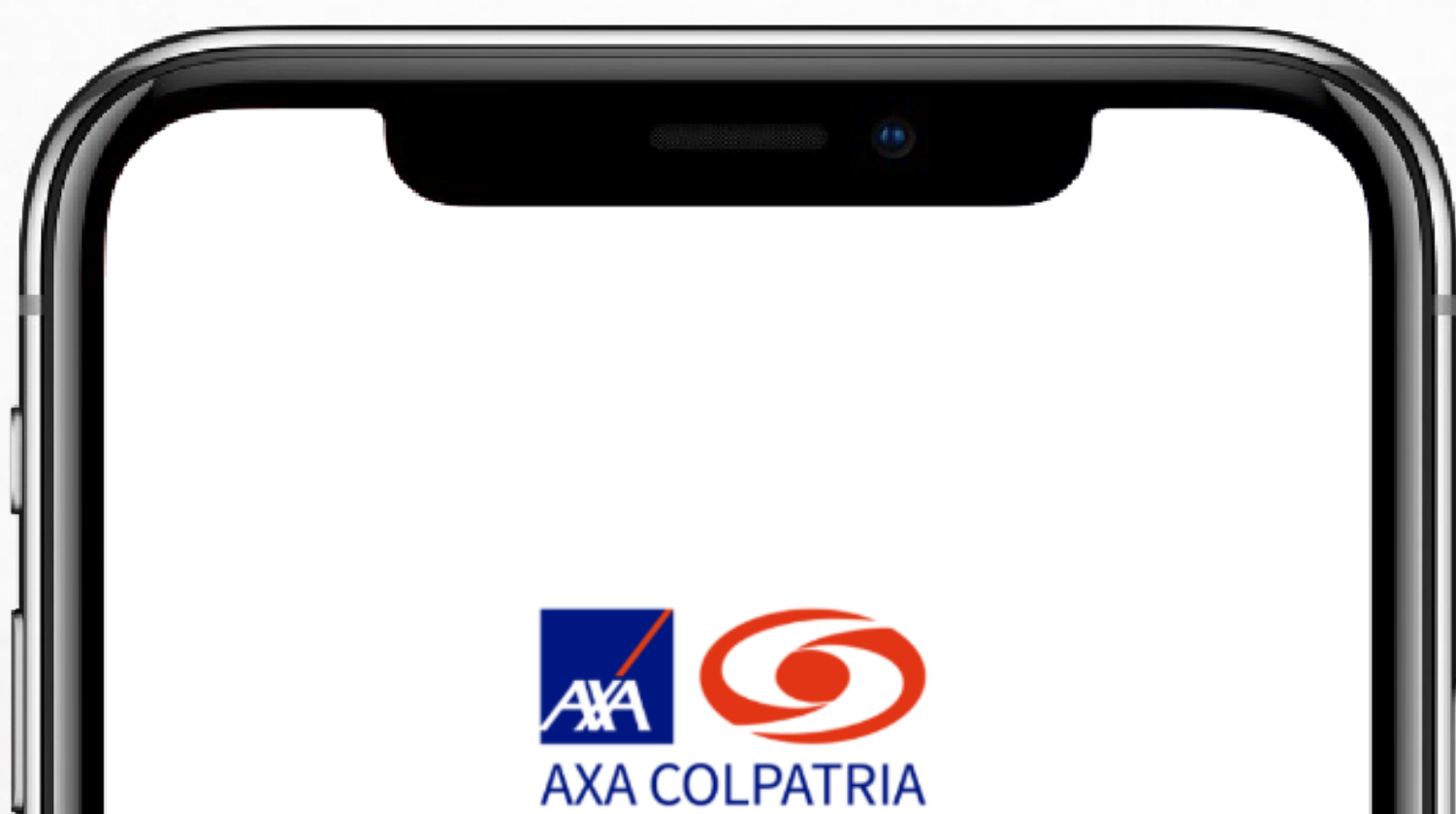

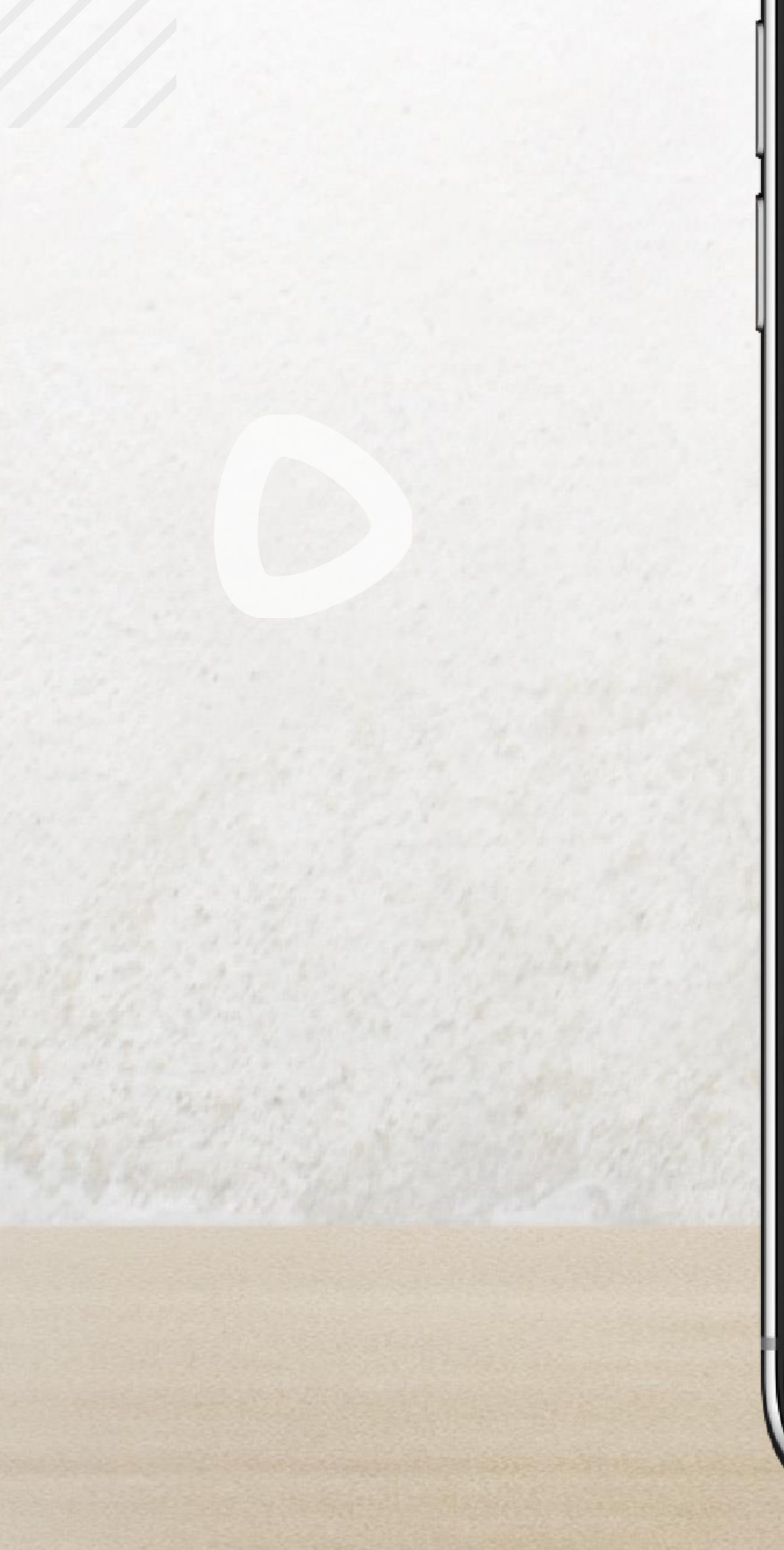

### **Restablecer Contraseña**

Necesitamos comprobar tu identidad ¿Cómo quieres obtener tu código de seguridad?

| Enviar a mi número de celular<br>****862 |
|------------------------------------------|
|                                          |
| Enviar a mi correo electrónico           |

car\*\*\*\*@gmail.com

Si estos no son tus datos actuales, por favor comunicate con nuestra línea de atención al cliente 601 4235757 en Bogotá, #247 desde tu celular o al 018000512620 en el resto del país.

**ENVIAR CÓDIGO** 

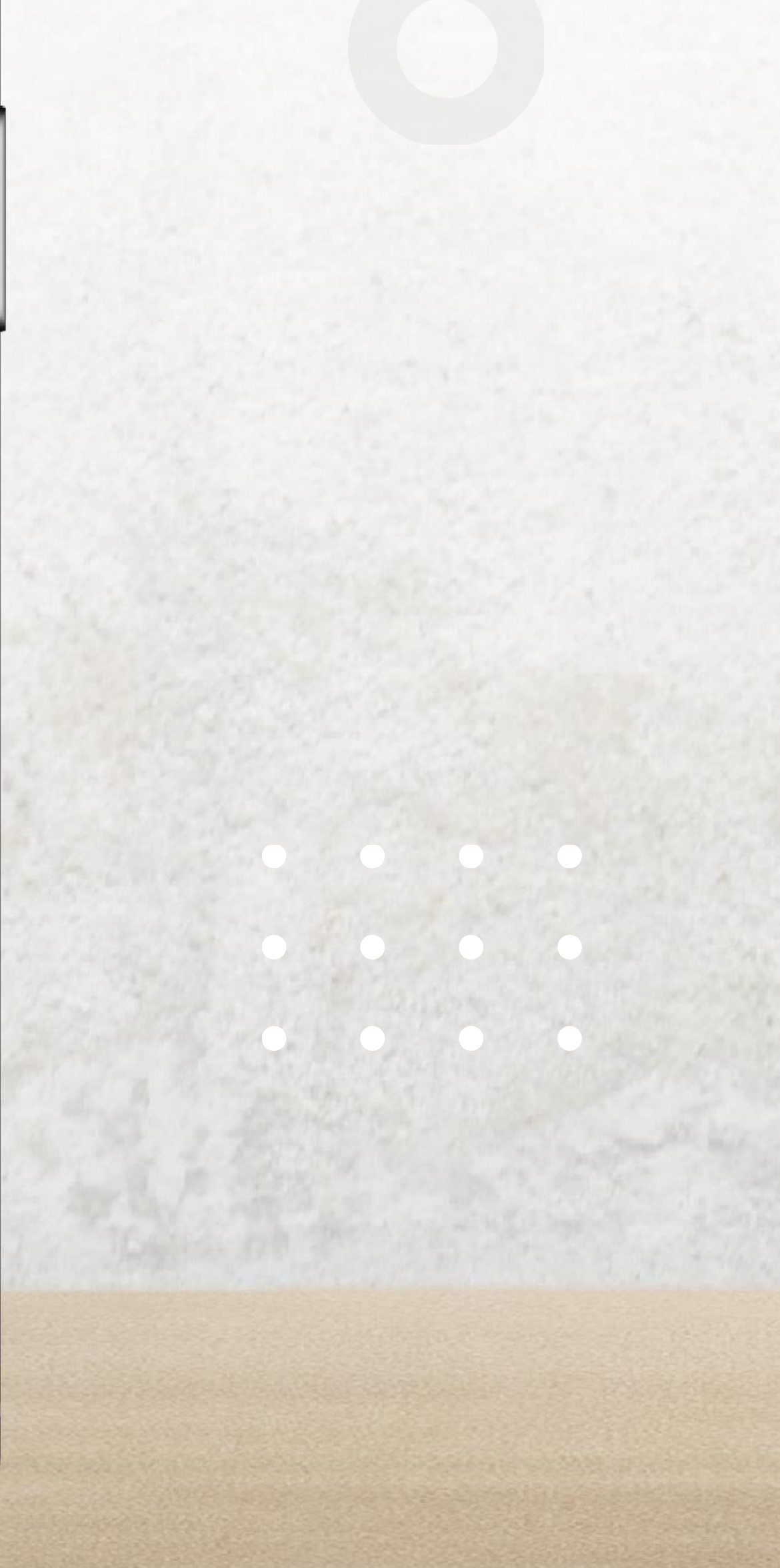

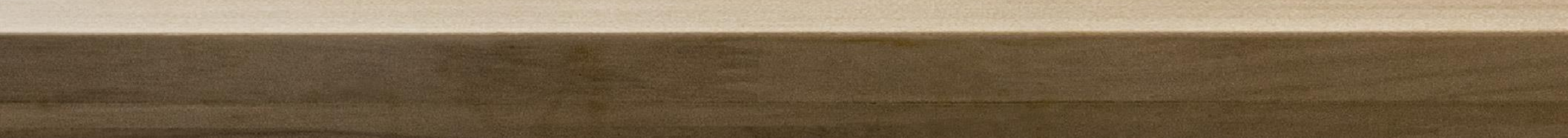

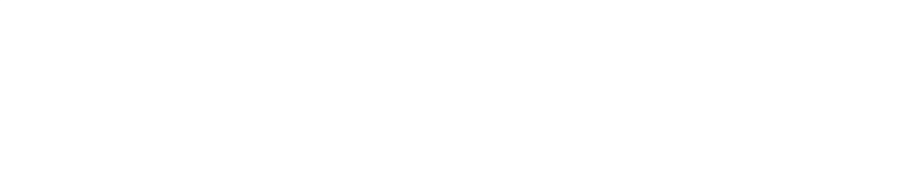

## Ingresa el código recibido para continuar con el proceso de restablecimiento de contraseña. **Recuerda que la vigencia del código es de 5 minutos.**

En caso de superar este tiempo podrás reenviar el código al canal que desees (Correo o número celular).

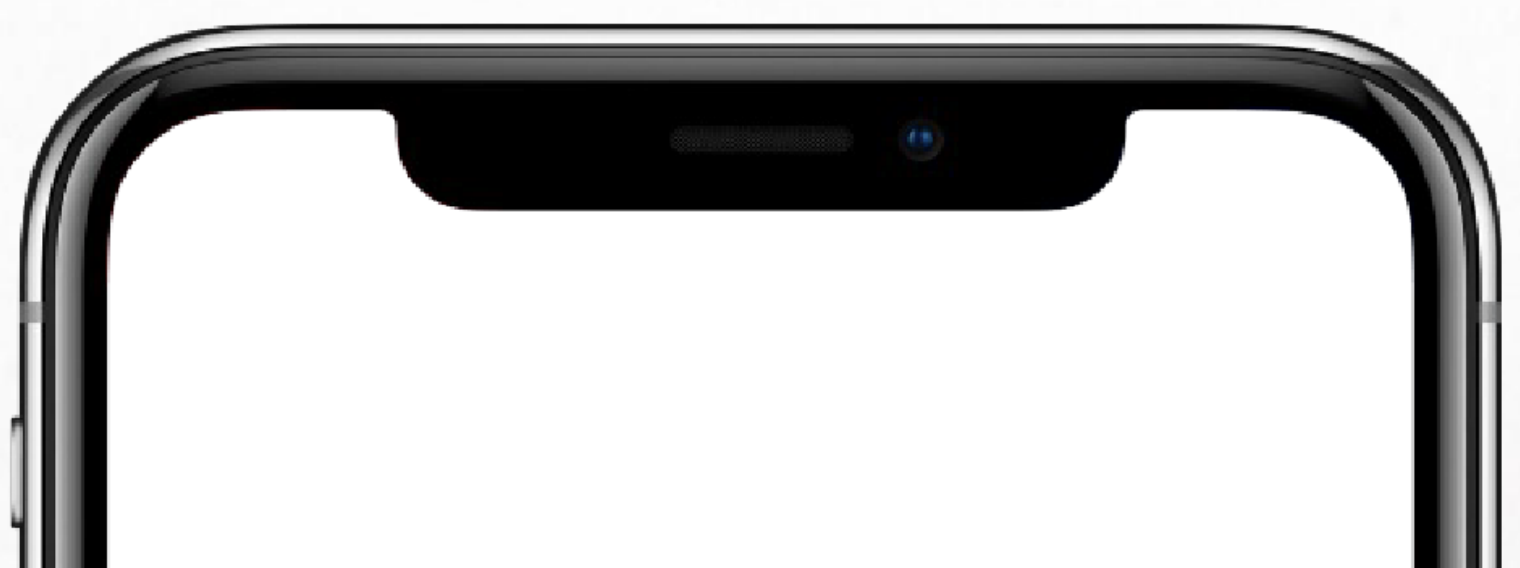

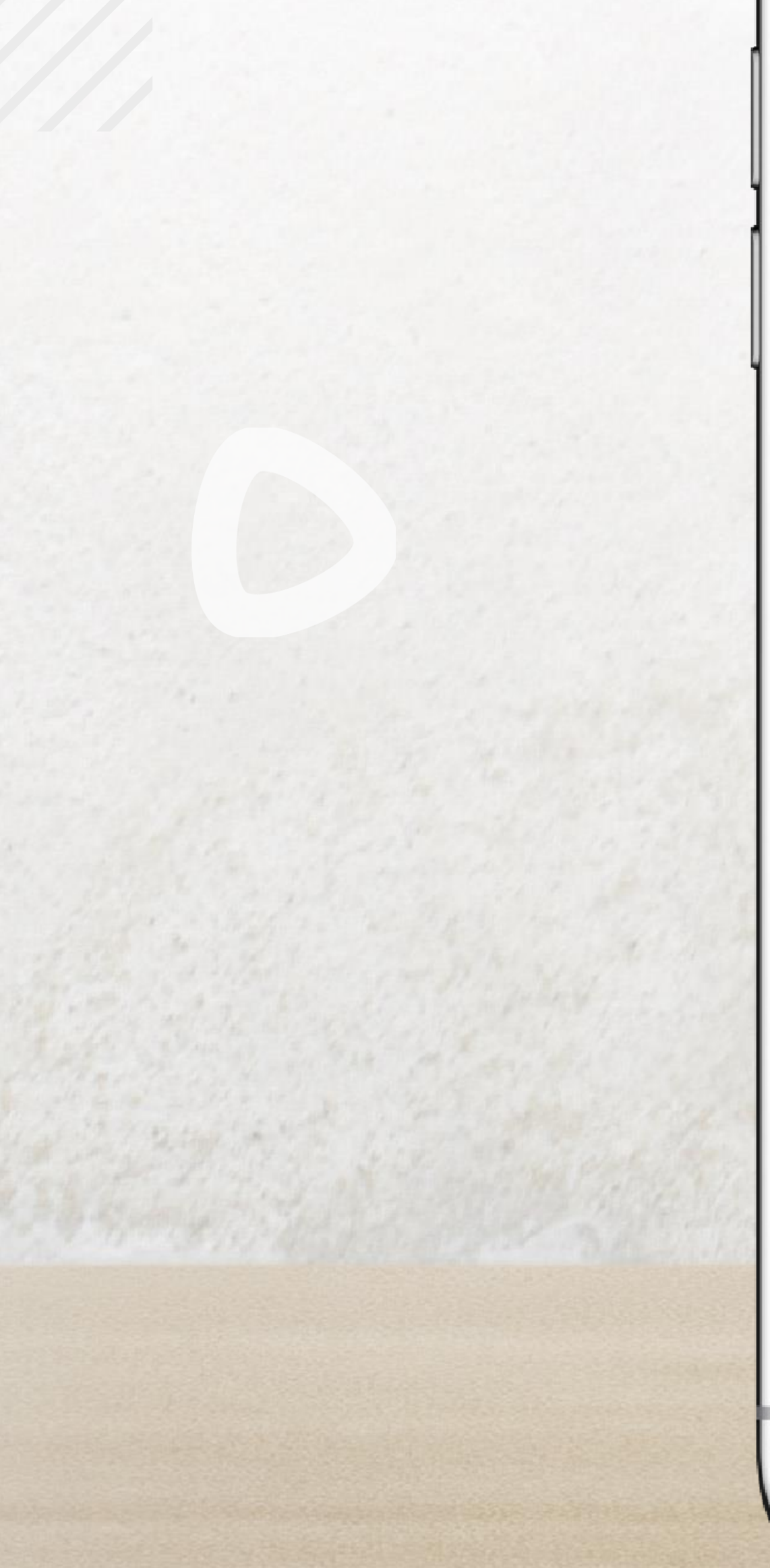

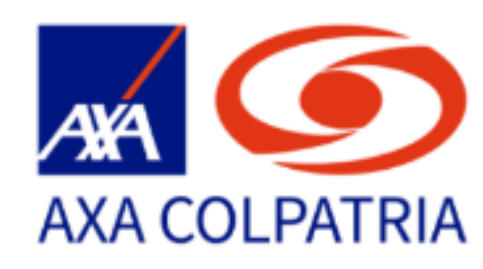

### **Restablecer Contraseña**

¡Revisa tu celular! Ingresa el código que hemos enviado a:

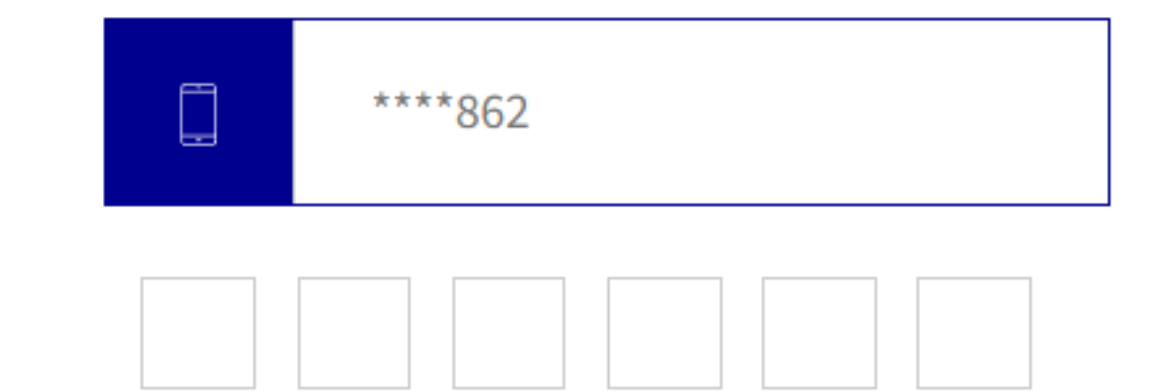

Tiempo restante: 4:53 min

¿No has recibido el código? Reenviar código

#### SIGUIENTE

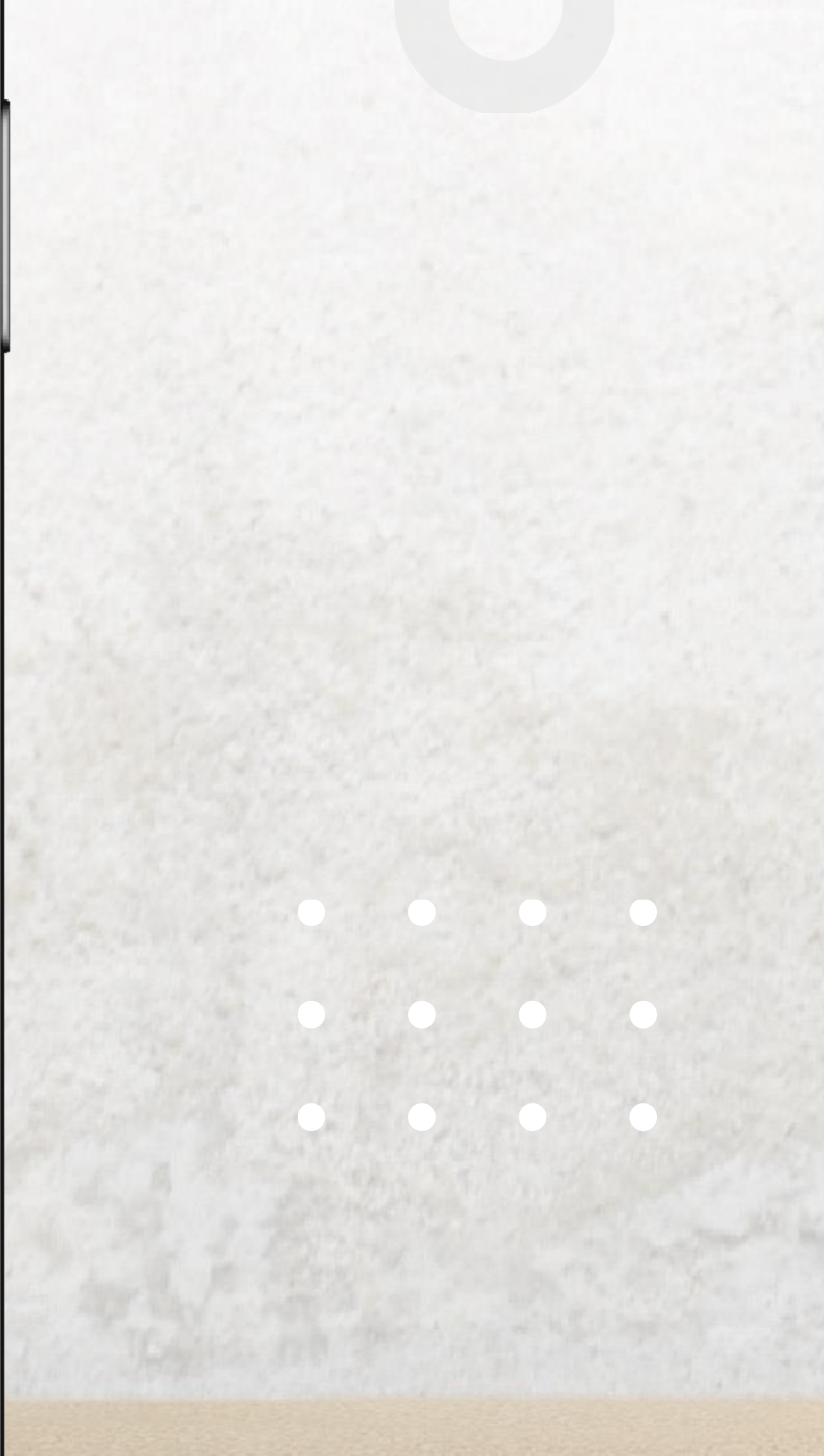

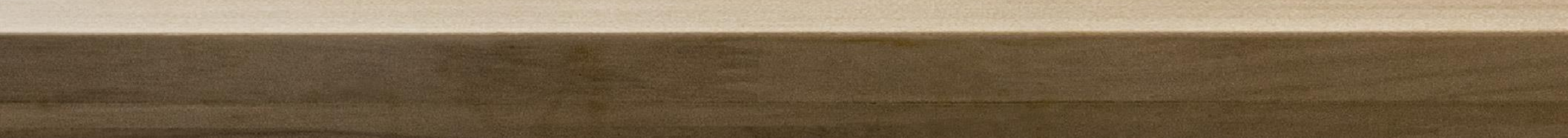

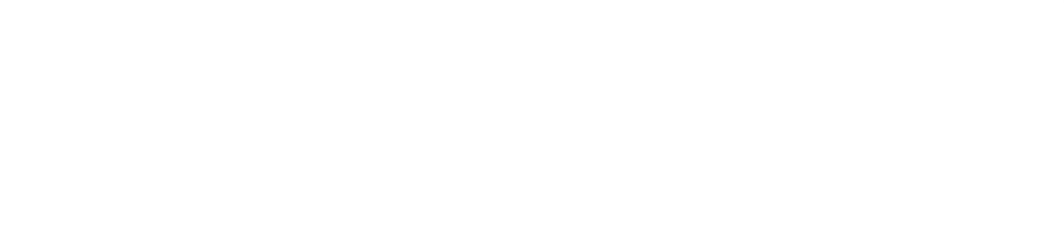

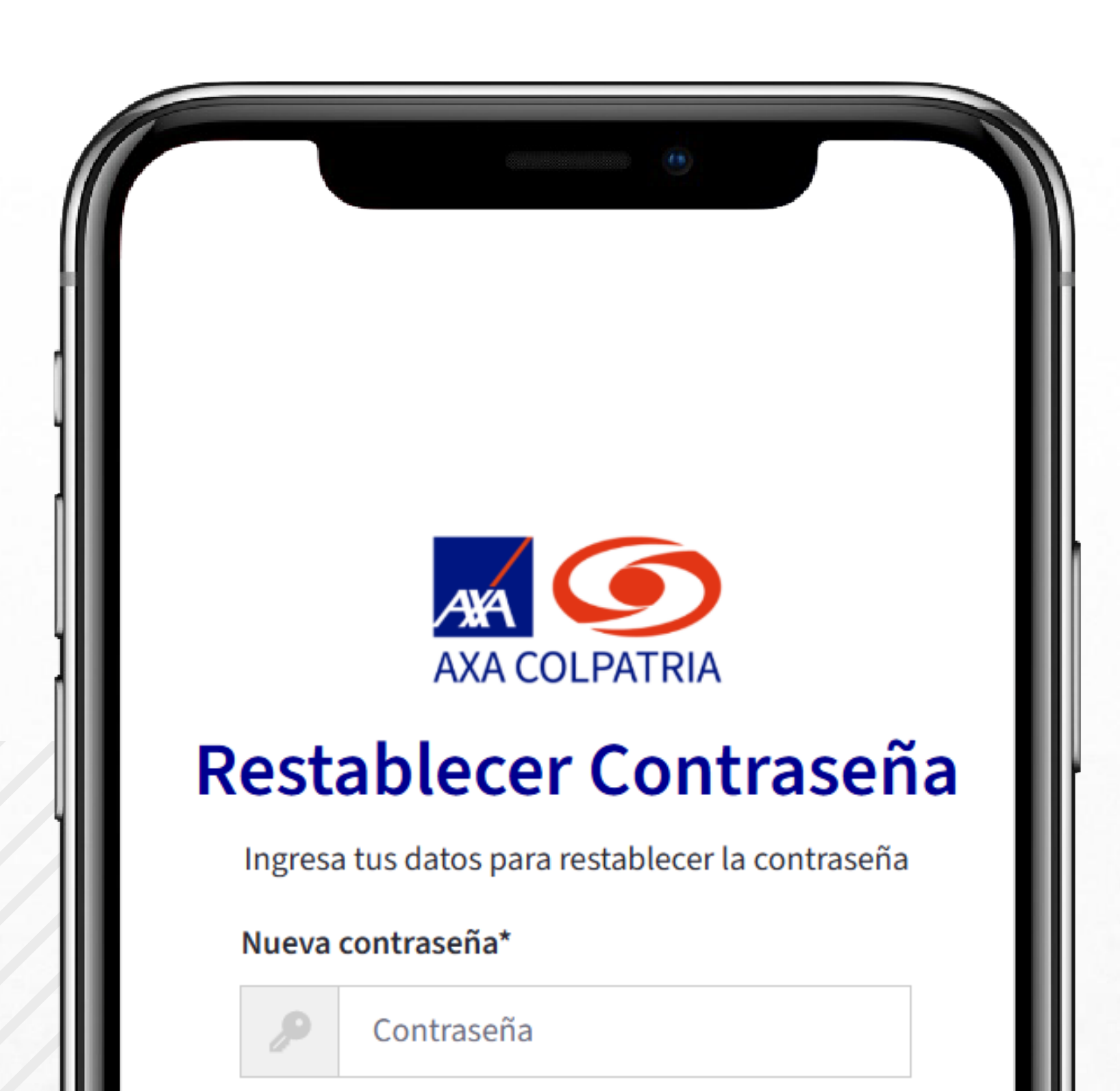

Una vez verificado el código exitosamente, **favor ingresa tu nueva contraseña la cual por tu seguridad deberá cumplir con los siguientes lineamientos:** 

Deberá contener por lo menos:

- 10 caracteres.
- Una letra en mayúscula.
  Una letra en minúscula.
  Un número.
  Un carácter especial, dentro de los cuales se pueden incluir #?!@\$%\*-+=\_

|   | Repeti | r contraseña*                   |  |
|---|--------|---------------------------------|--|
|   | P      | Confirmar contraseña            |  |
|   |        |                                 |  |
|   |        | ACEPTAR                         |  |
|   |        | •Necesitas avuda? Haz clic aquí |  |
|   |        | ZNecesitas ayuda: Haz circ aqui |  |
|   |        |                                 |  |
|   |        |                                 |  |
|   |        |                                 |  |
|   |        |                                 |  |
| - |        |                                 |  |

Al finalizar, selecciona el botón **Aceptar** para guardar tu nueva contraseña.

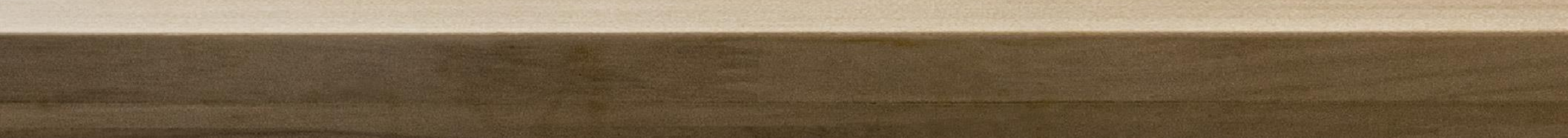

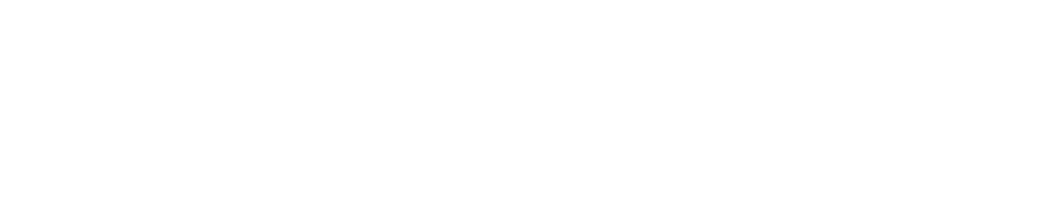

# Hemos guardado tu nueva contraseña exitosamente. Te invitamos a iniciar sesión con tu usuario y tu nueva contraseña.

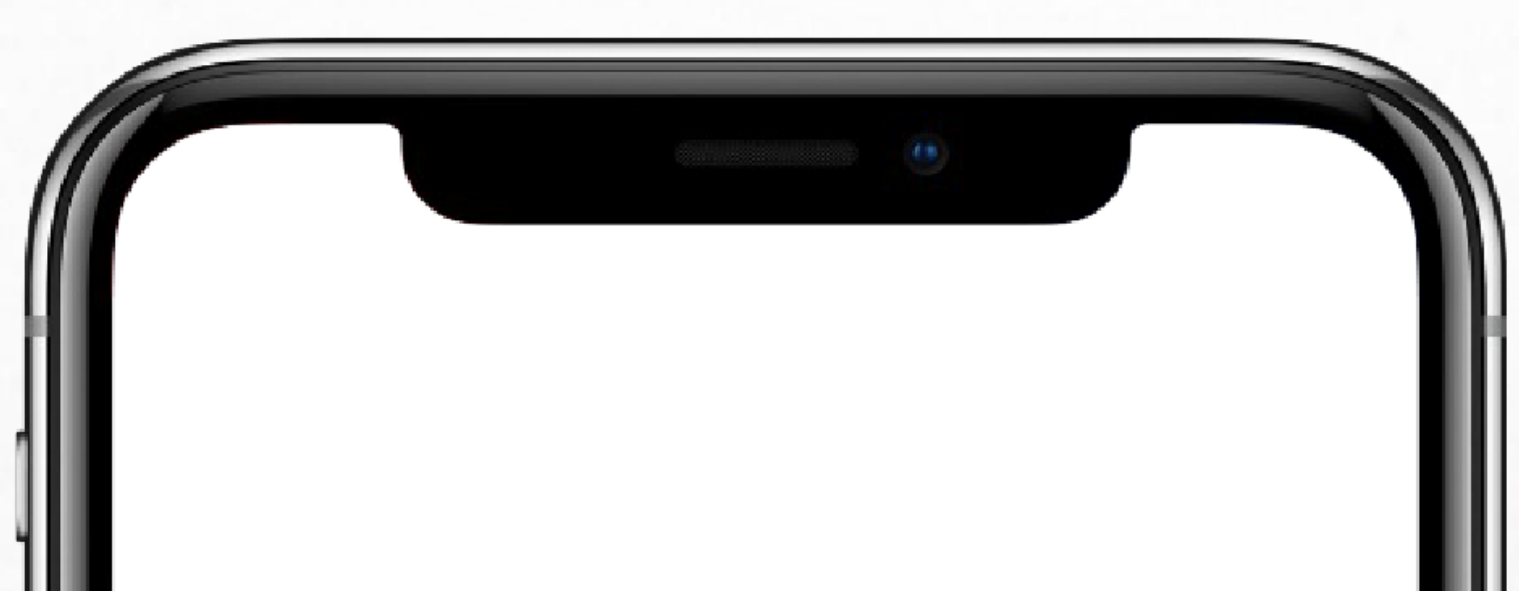

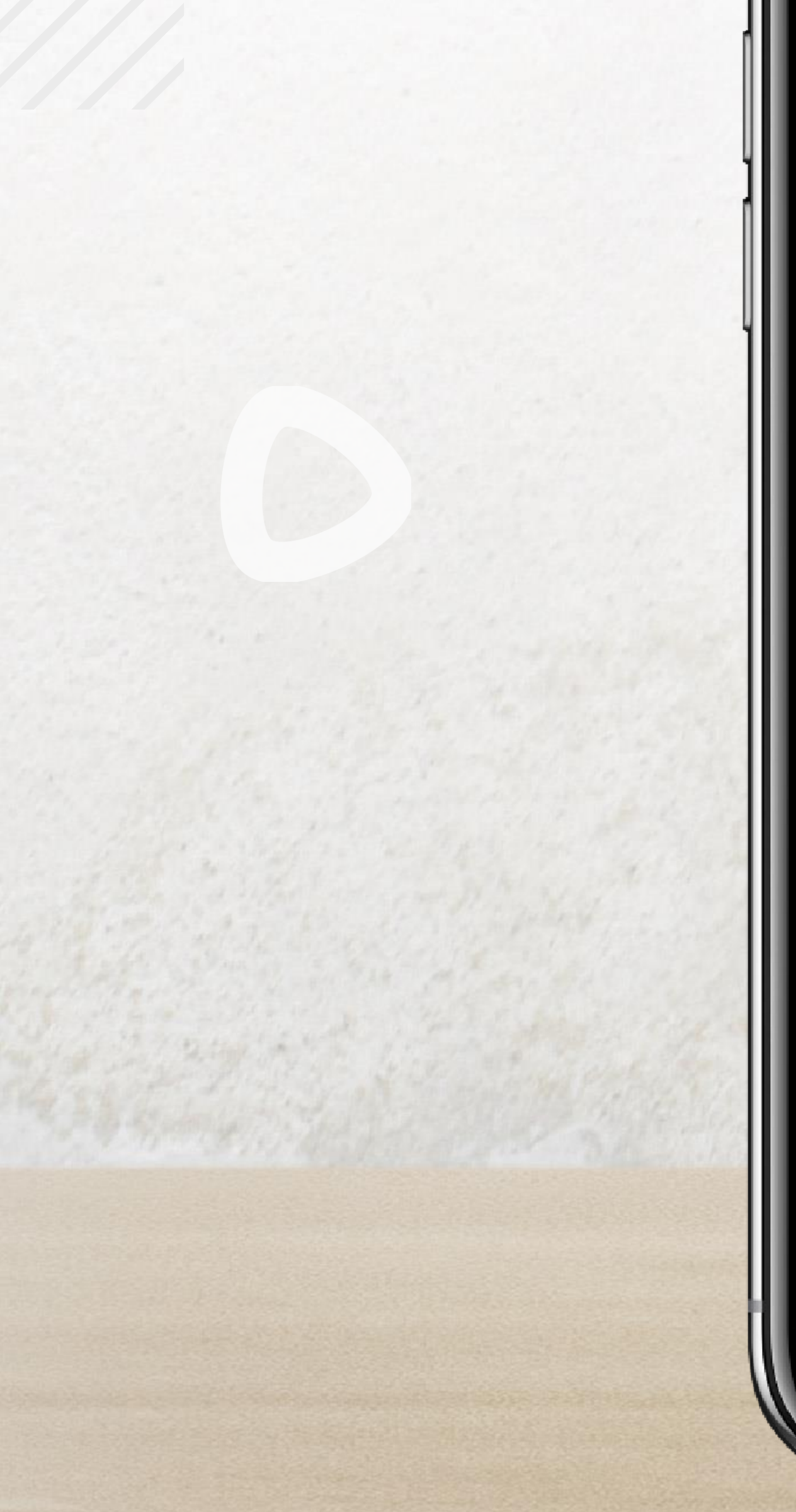

## ¡Tu contraseña se ha restablecido con éxito!

×

Te invitamos a iniciar sesión con tu nueva contraseña

INICIAR SESIÓN

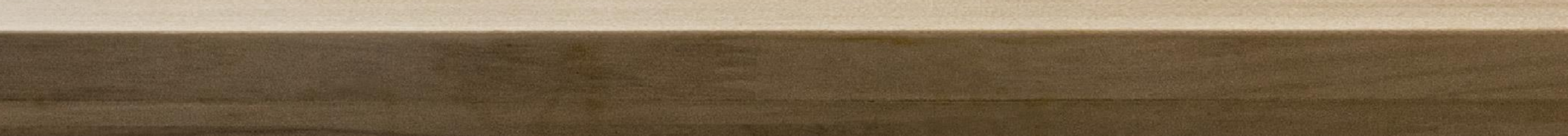

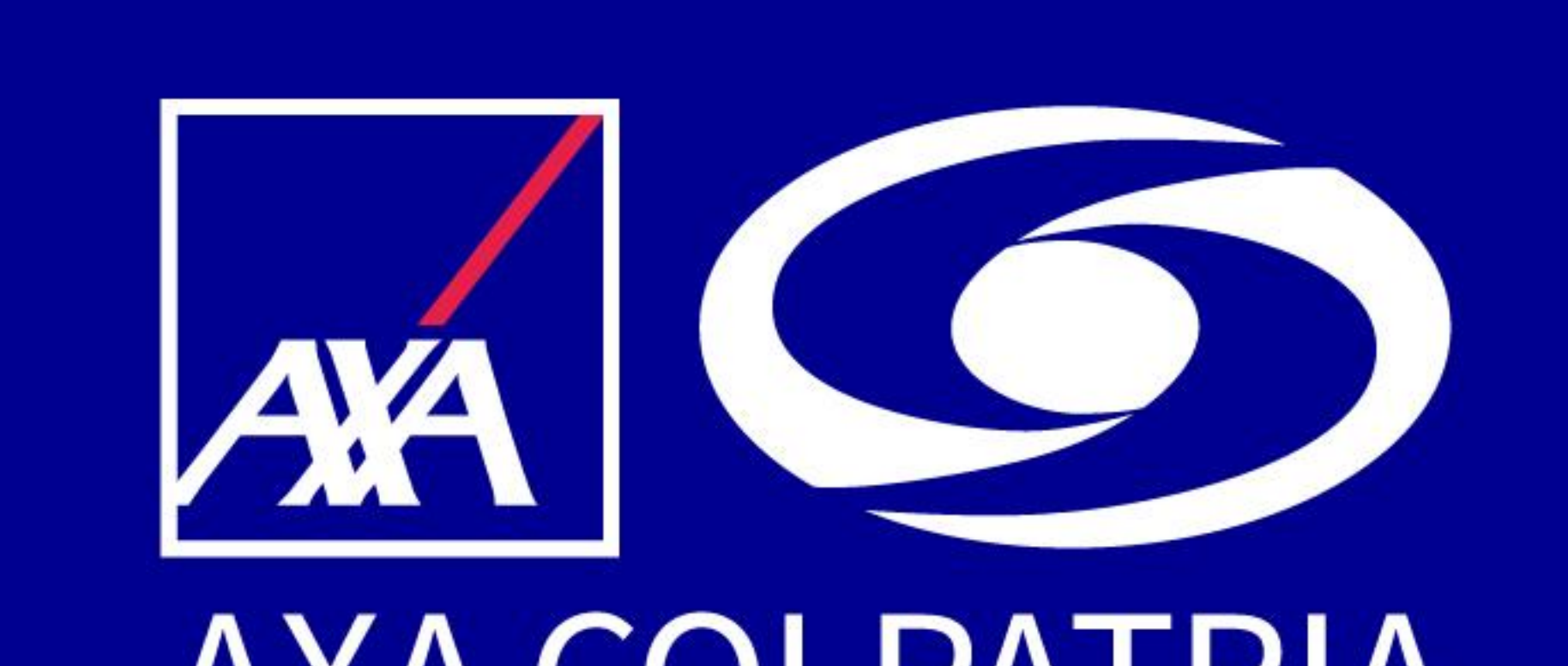

AXA COLPATRIA

## www.axacolpatria.co f <a>Sim</a> AXACOLPATRIA

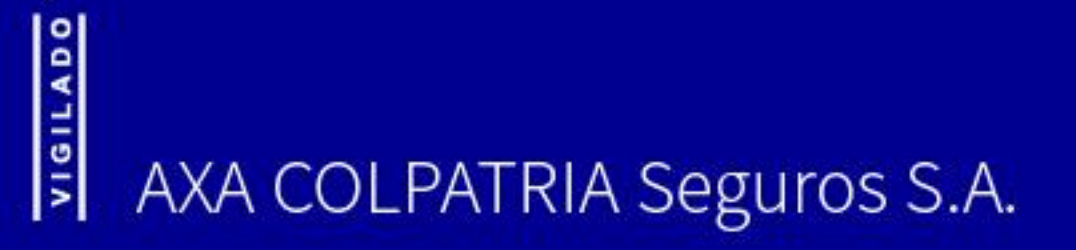